## Segítőkártya 101.

## Közvetített szolgáltatások felvitele a munkalapra

A közvetített szolgáltatások felvitele előtt el kell végezni a munkalap megnyitását (Segítőkártya 93. – 97.).

## Indító modul: Szerviz / Munkafolyamatok / Munkalap

- 1. *Új lekérdezés összeállítása* nyomógomb ( ) megnyomása.
- 2. ID mezőbe beírni a munkalapszámot.
- 3. *Lekérdezés futtatása* nyomógomb () megnyomása, ezáltal listázódik a munkalap. Amennyiben az ID mező nincs kitöltve úgy az összes munkalap listázódik (amelyek még nincsenek lezárva).
- 4. Munkalap kijelölése, majd a *Kijelölt rekord módosítása* (**E**) nyomógomb megnyomása.
- 5. A *munkalaphoz rendelt műveletek és alkatrészek szerkesztése* () nyomógomb megnyomása, vagy a "**Műveletek és alk."** menüpont megnyomása.
- 6. A megjelenő **A munkalaphoz tartozó műveletek és alkatrészek** ablakon a **"Közvetített szolg."** menüpont megnyomása következik.
- 7. A közvetített szolgáltatás mező melletti 🕊 nyomógomb lenyomása.
- 8. A megjelenő **egyéb (nem gyári) cikkek listája** ablakon a *Lekérdezés futtatása*

nyomógomb ( megnyomására listázódnak a szolgáltatások (előtte bármilyen szűrést lehet alkalmazni).

- 9. A megfelelő szolgáltatás kiválasztását követően az *OK* () nyomógomb megnyomása következik.
- 10. A **beszállító** mező melletti 🕊 nyomógomb lenyomása.
- 11. A megjelenő **partnerek listája** ablakon a *Lekérdezés futtatása* nyomógomb ( megnyomására listázódnak a partnerek (előtte bármilyen szűrést lehet alkalmazni).
- 12. A megfelelő partner kiválasztását követően az *OK* () nyomógomb megnyomása következik.
- 13. A mennyiség, beszerzési nettó egységár, számlázási nettó egységár mezők kitöltése következik.
- 14. Ezután az **állapot** mezőt kell **Leszállítva** állapotba állítani, majd az *OK* () nyomógomb megnyomása következik (ekkor automatikusan nyomtatódik képernyőre egy <u>Közvetített</u> <u>szolgáltatás</u> nevű riport.).
- 15. A közvetített szolgáltatás felvitelét követően a **Közvetített szolgáltatások** ablakot a

*kilépés* (**1**) nyomógombbal kell elhagyni.

16. Az ezután megjelenő *Munkalaphoz tartozó közvetített szolgáltatások* ablakot is a

kilépés (LCC)) nyomógombbal kell elhagyni.